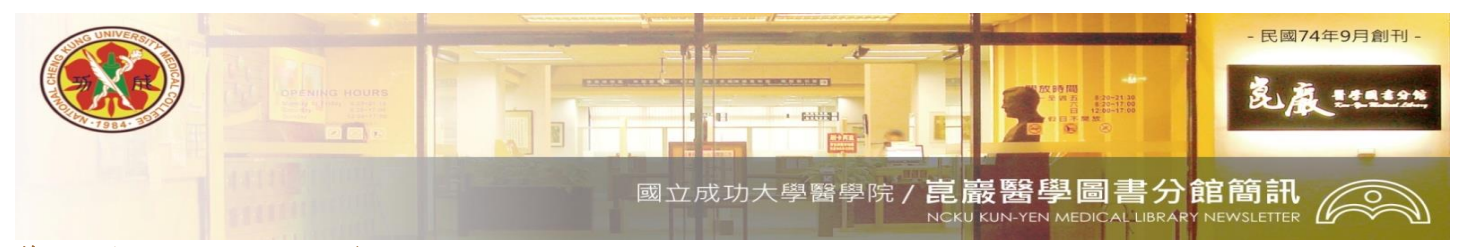

第358期 民國 104/01/12 發刊

## 一次看懂醫分館無線網路,讓您無往不利

目前在醫圖主要可以找到五個無線網路(Wi-Fi)的網段,依據不同的身分別,選擇屬於您的網段, 即可連上網路喔!各網段所屬身分別及使用者認證注意事項如下:

| 身分別    | 適用 Wi-Fi            | 使用者認證                                          | 可否使用                                                                                                    |
|--------|---------------------|------------------------------------------------|----------------------------------------------------------------------------------------------------|
|        |                     |                                                | 電子資源                                                                                                    |
| 本校教職員  | NCKU-WLAN           | <b>學生→</b> 輸入成功入口帳號密碼                          |                                                                                                    |
| 工生     |                     | <b>教職員工→</b> 輸入計網中心核發之 <u>個人</u> e-mail 帳號密碼,帳 | VFCI                                                                                                    |
|        |                     | 號為@左側部分                                        | I LJ:                                                                                                    |
|        |                     | ※公務帳號@email.ncku.edu.tw,Wi-Fi不適用               |                                                                                                    |
| 本校附設醫  | nckm-aruba          | 輸入醫院員工證號及密碼(國曆出生年月日六碼)                         | VECI                                                                                                    |
| 院同仁    |                     |                                                | I LJ!                                                                                                    |
| 本校校友   | NCKU-Alumni         | 輸入校友電子信箱之帳號與密碼                                 |                                                                                                    |
|        |                     | ※如無校友電子信箱,請至校友中心網頁 http://goo.gl/F810Q         | TI                                                                                                    |
|        |                     | 申請                                             | NU                                                                                                    |
|        |                     | ※申請無線網路,請至 <u>校友無線網路服務申請</u>                   |                                                                                                    |
|        |                     | http://goo.gl/Oy5Kxu                           |                                                                                                    |
| 當日門診及  | nckm-guest          | <b>住院或急診病患→</b> 入院手續完成後5分鐘啟用                   |                                                                                                    |
| 住院病患   |                     | <b>當日門診病患→</b> 當日掛號後5分鐘啟用                      | STA.                                                                                                    |
|        |                     | ※username:病患身分證字號                              | NU                                                                                                    |
|        |                     | password:病患的民國年生日(ex:640302)                   | THE OWNER OF STREET, STREET, S |
|        |                     | ※詳細說明請見: <u>http://goo.gl/pNhJuw</u>           |                                                                                                    |
| 他校師生(與 | <b>TANetRoaming</b> | 輸入所屬學校提供之帳號,並加上學校自己之網域名稱                       |                                                                                                    |
| 成大建立跨  |                     | ※例:來自 myschool 大學, username 為 lucky,           |                                                                                                    |
| 校漫遊之學  |                     | 輸入 lucky@myschool.edu.tw 及正確之密碼                |                                                                                                    |
| 校)     |                     | ※查詢所屬學校是否加入跨校漫遊,請見 <u>跨校漫遊名單</u>               | NO                                                                                                    |
|        |                     | http:/goo.gl/RwcR                              |                                                                                                    |
|        |                     | ※成大教職員工生,請輸入本校計網中心提供之 e-mail                   |                                                                                                    |
|        |                     | address 帳號,帳號@右側之網址亦需輸入。                       |                                                                                                    |
| 其他身分讀  | NCKU-iTaiwan        | 請先至 iTaiwan 服務首頁 <u>申請帳號</u> ,連上認證網頁後,輸        |                                                                                                    |
| 者      |                     | 入手機號碼或帳號(境外旅客以帳號登入)及無線上網密                      | NO                                                                                                    |
|        |                     | 碼。                                             |                                                                                                    |
|        |                     |                                                |                                                                                                    |

<撰稿人:醫分館館員盧怡伶>

任何建議與問題,請洽 (06)2353535 轉 5122 or5121 或 E-mail: medref@libmail.lib.ncku.edu.tw

~您的意見是醫分館最大的支持~